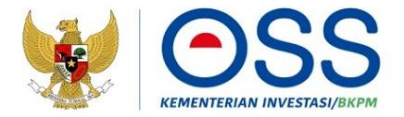

### PANDUAN PENGGANTIAN HAK AKSES

### ONLINE SINGLE SUBMISSION (OSS) BERBASIS RISIKO

### PELAKU USAHA LAMA

Panduan ini dapat diakses secara **gratis** melalui <u>http://oss.go.id/panduan</u>, dapat digandakan dan disebarluaskan, namun tidak untuk diperjualbelikan. Konten dirumuskan per tanggal **3 Agustus 2021** dan merupakan subjek terhadap perubahan. Jika terdapat perubahan konten akan dituangkan dalam panduan baru dan mengakibatkan tidak berlakunya panduan ini.

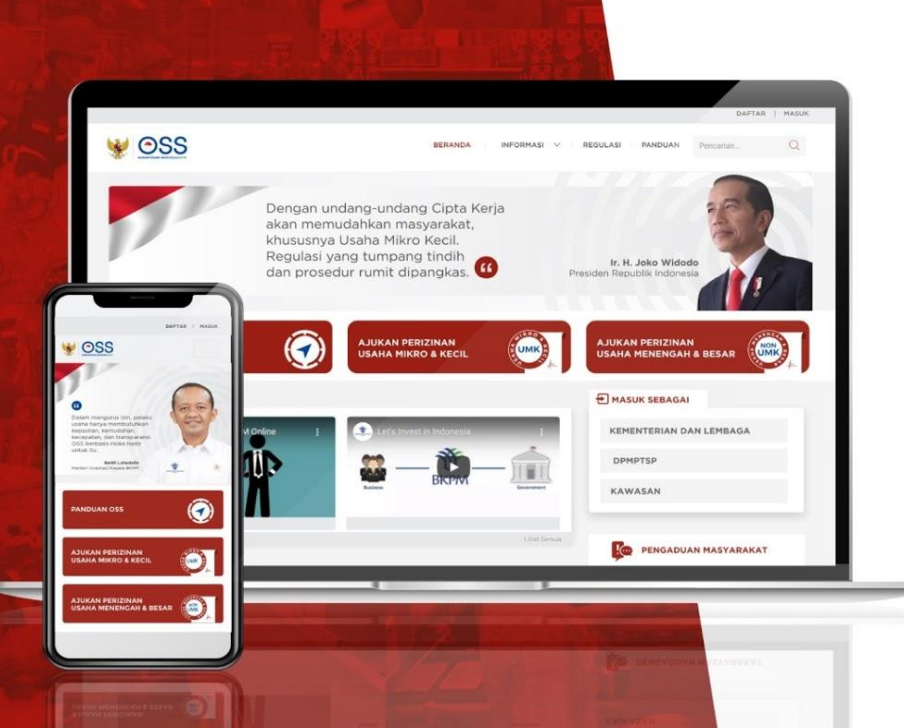

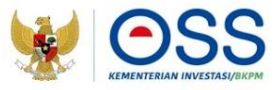

Online Single Submission (OSS) adalah sistem perizinan berusaha terintegrasi secara elektronik yang dikelola dan diselenggarakan oleh Lembaga OSS (Kementerian Investasi/BKPM). Penyelenggaraan Perizinan Berusaha Berbasis Risiko melalui Sistem OSS merupakan pelaksanaan Undang-Undang Nomor 11 Tahun 2020 Tentang Cipta Kerja.

Dengan semangat Undang-Undang Cipta Kerja, kini sistem OSS melayani Perizinan Berusaha Berbasis Risiko. Mulai tanggal 4 Agustus 2021, Pelaku Usaha dapat mengakses Sistem OSS berbasis risiko melalui laman <u>https://oss.go.id/</u>.

OSS Berbasis Risiko wajib digunakan oleh Pelaku Usaha, Kementerian/Lembaga, Pemerintah Daerah, Administrator Kawasan Ekonomi Khusus (KEK), dan Badan Pengusahaan Kawasan Perdagangan Bebas Pelabuhan Bebas (KPBPB).

Berdasarkan Peraturan Pemerintah Nomor 5 Tahun 2021 terdapat 1.702 kegiatan usaha yang terdiri atas 1.349 Klasifikasi Baku Lapangan Usaha Indonesia (KBLI) yang sudah diimplementasikan dalam Sistem OSS Berbasis Risiko. Sementara itu 353 KBLI yang belum diatur dalam Peraturan Pemerintah Nomor 5 Tahun 2021 akan diterapkan dalam sistem selambat-lambatnya akhir Agustus 2021.

#### **Daftar Istilah**

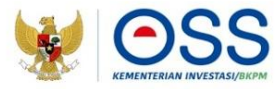

| ВИЈКА       | Badan Usaha Jasa Konstruksi Asing                                                       |
|-------------|-----------------------------------------------------------------------------------------|
| КРЗА        | Kantor Perwakilan Perusahaan Perdagangan Asing                                          |
| KP3A - PMSE | Kantor Perwakilan Perusahaan Perdagangan Asing Perdagangan<br>Melalui Sistem Elektronik |
| КРРА        | Kantor Perwakilan Perusahaan Asing                                                      |
| NIB         | Nomor Induk Berusaha                                                                    |
| NIK         | Nomor Induk Kependudukan                                                                |
| PSE         | Penyelenggara Sistem Elektronik                                                         |
| РТ          | Perseroan Terbatas                                                                      |

### **Daftar Istilah**

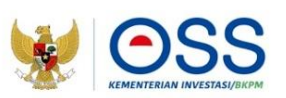

| ИМК   | Usaha Mikro dan Kecil     |
|-------|---------------------------|
| υυ сκ | Undang-Undang Cipta Kerja |

#### Kategori Pelaku Usaha

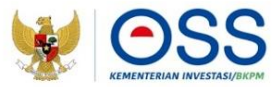

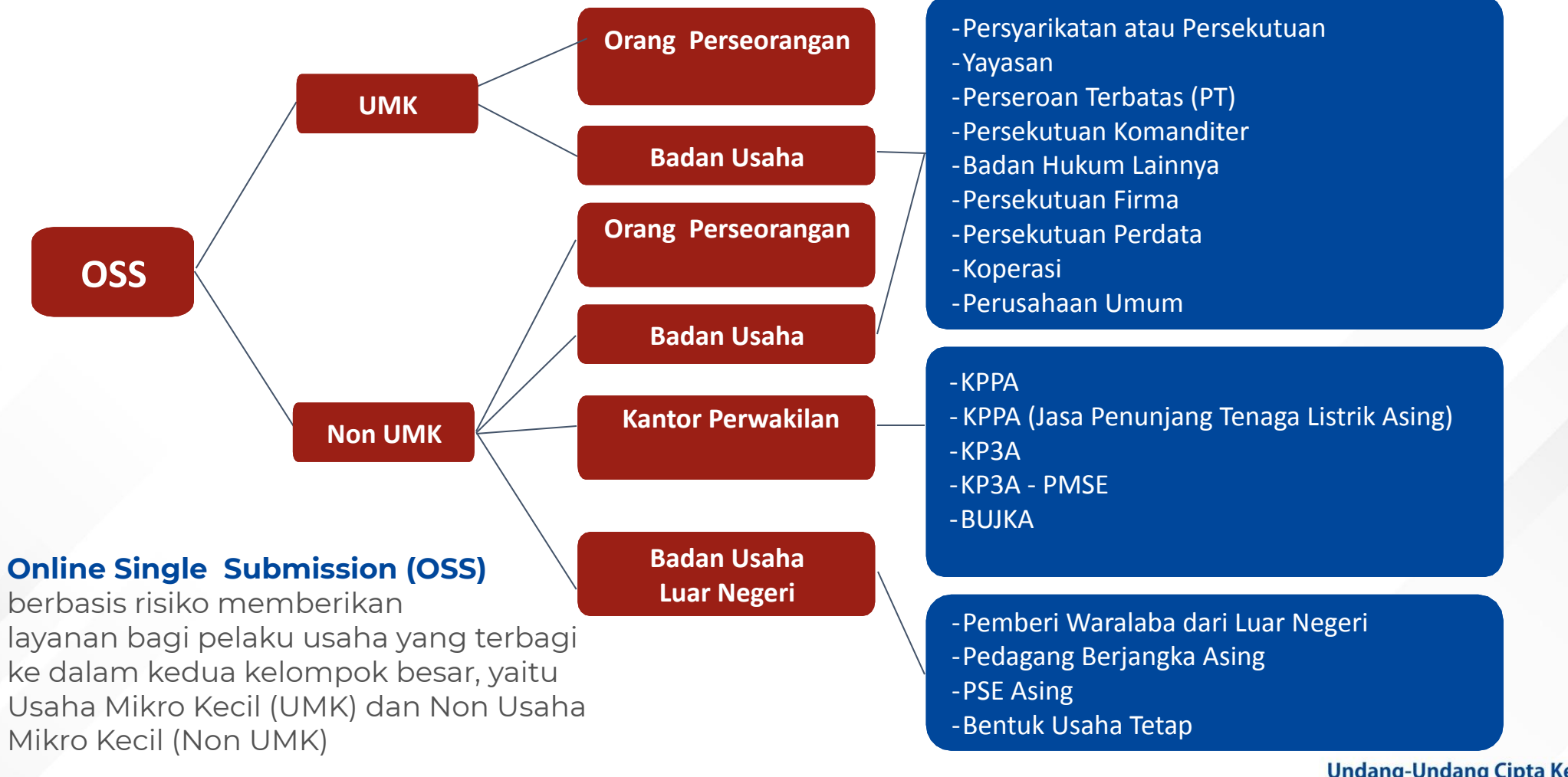

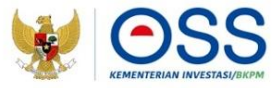

#### Penggantian Hak Akses "Orang Perseorangan"

#### Langkah Mengurus Penggantian Hak Akses "Orang Perseorangan"

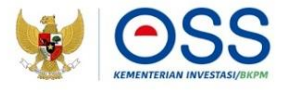

- 1. Kunjungi <u>https://oss.go.id/</u>
- 2. Pilih **MASUK**
- 3. Masukkan **Username, Password dan Captcha** yang tertera, lalu klik tombol **MASUK**
- 4. Klik tombol **Pilih**
- 5. Penggantian Hak Akses berhasil dilakukan
- 6. Anda akan menerima **Email** dan **Password** untuk login OSS

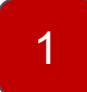

### Kunjungi Laman https://oss.go.id/

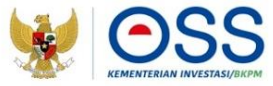

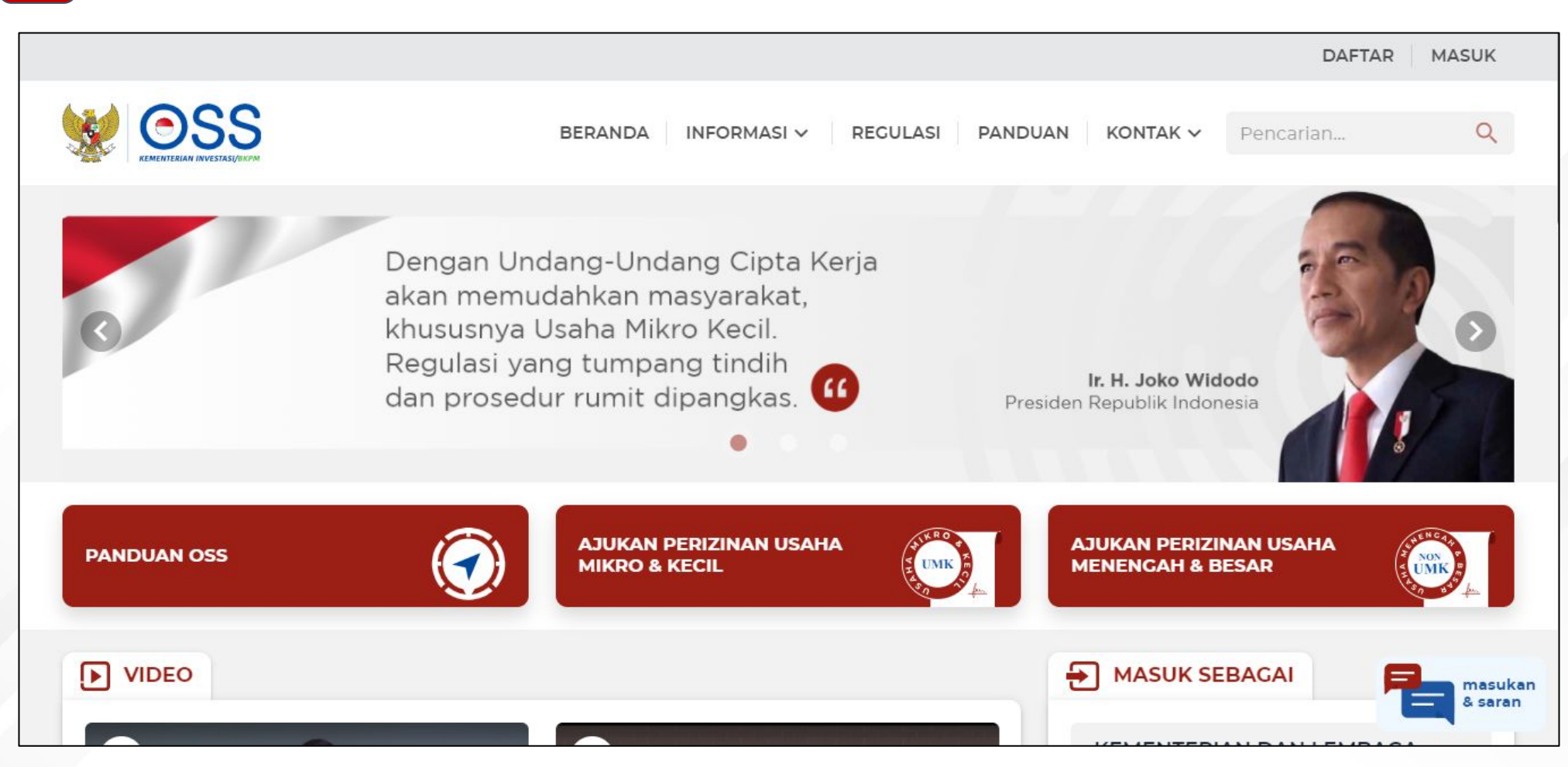

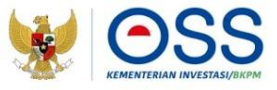

#### 2 Pilih **"MASUK"**

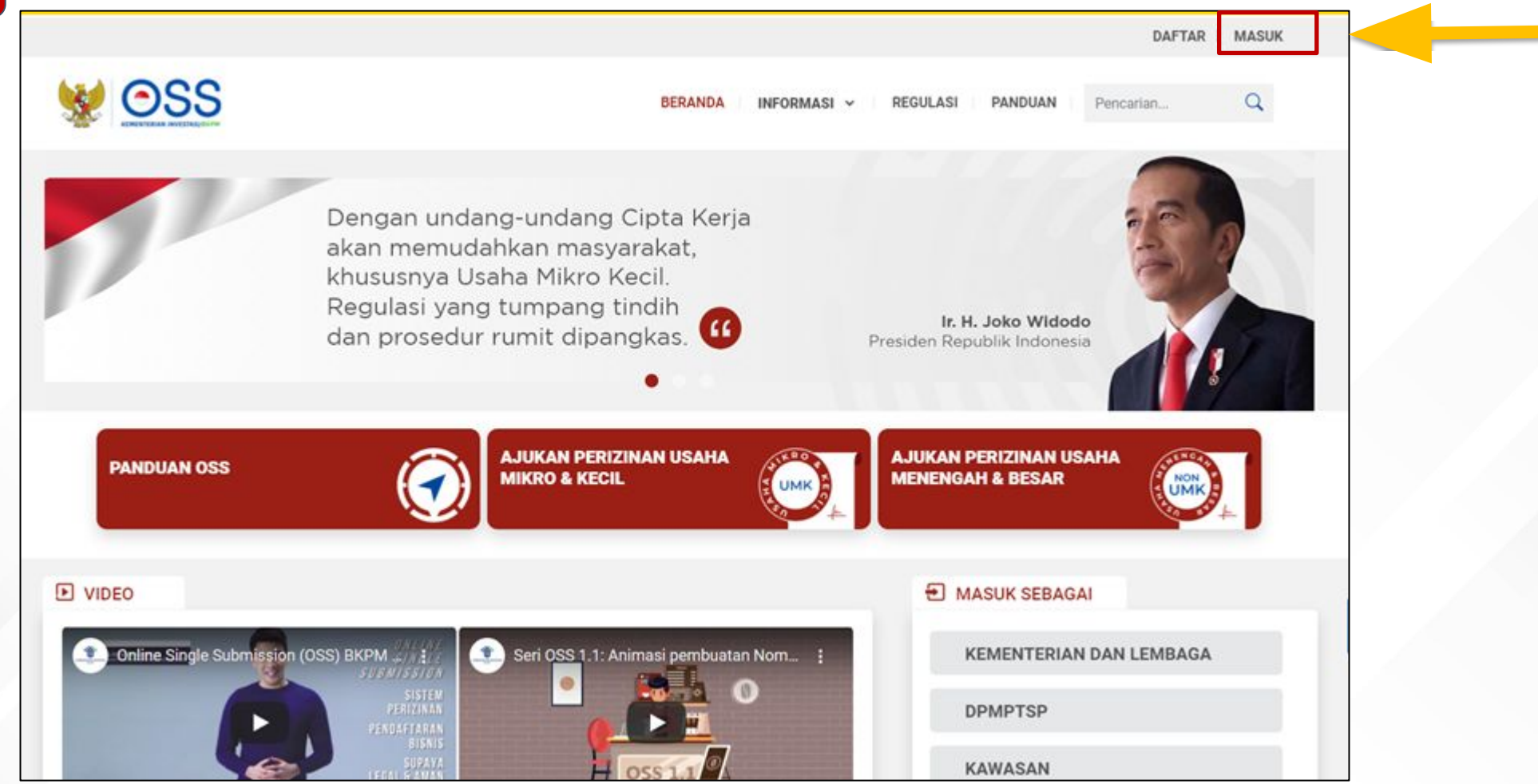

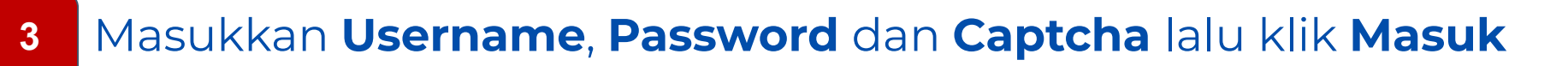

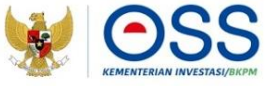

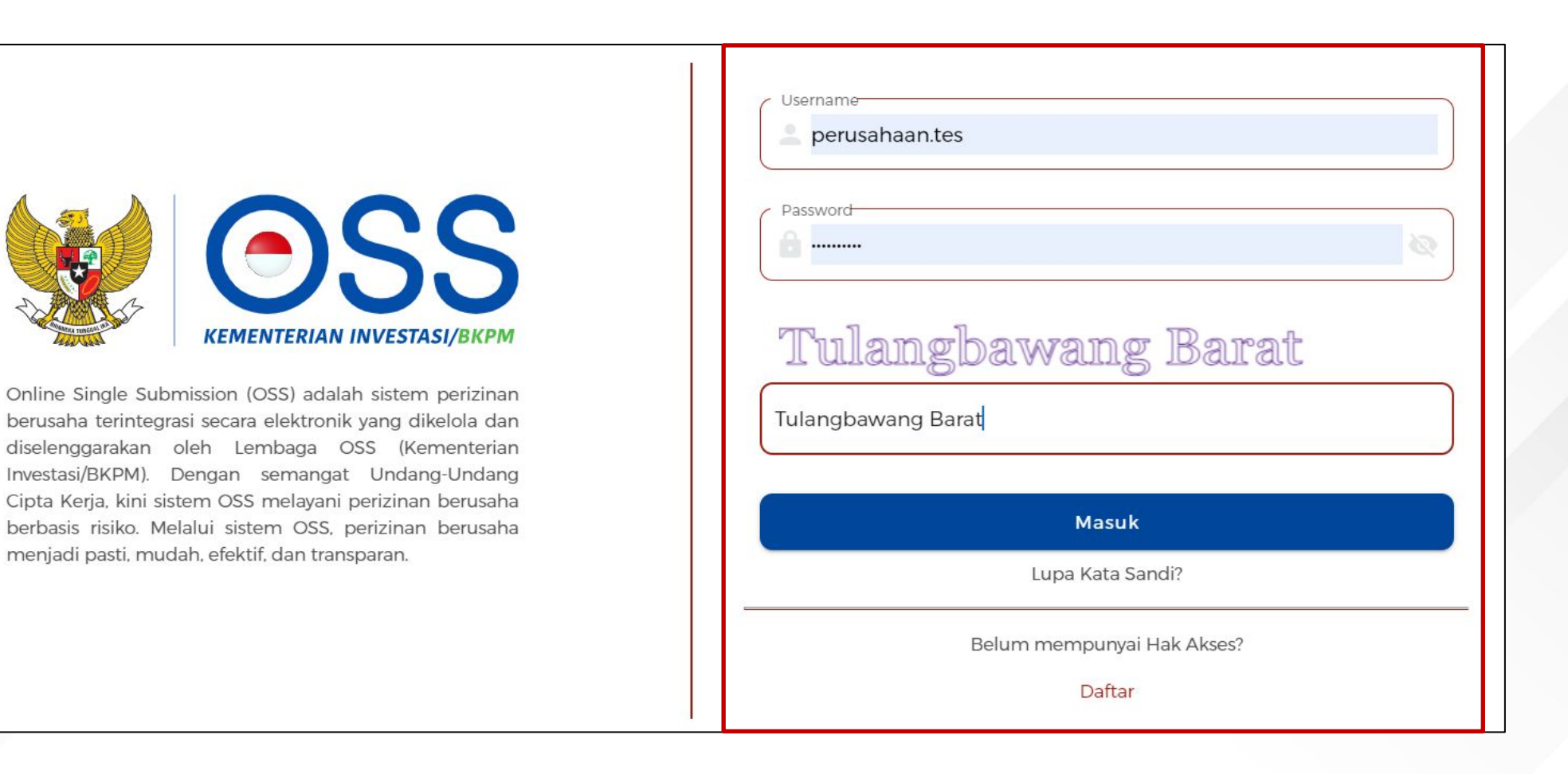

### 4 Klik **Pilih**, untuk Melakukan Penggantian Hak Akses

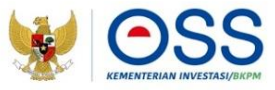

| ian Hak Aks  | ses 🏠 • Dashboard • Hak Akses • P | enggantian Hak Akses  |                 |         |
|--------------|-----------------------------------|-----------------------|-----------------|---------|
|              |                                   |                       |                 |         |
| jantian Hak  | Akses OSS 1.1 ke OSS Berbasis     | s Risiko              |                 |         |
| Akses OSS 1  | 1.1                               |                       |                 |         |
| Username     |                                   | perusahaan.tes        |                 |         |
| salah satu C | Direksi/Pengurus                  |                       |                 |         |
| Nama         |                                   | ARIF RACHMAN          |                 |         |
| NIK          |                                   | 3273130603930004      |                 |         |
| Email        |                                   | OSSTeam2021@gmail.com |                 |         |
|              |                                   |                       |                 | Benavia |
| 0            | NIB                               | Jenis NIB             | Nama Perusahaan |         |
|              | 9120315271822                     | Perseorangan          | LPK             | РІЦН    |
|              | 9120116250491                     | Perseorangan          | Budidaya_ikan   | PILIH   |
|              | 9120013201771                     | Perseorangan          | WARTEG          | РШН     |
|              | 9120010261561                     | Perseorangan          | HANDAYANI       | РШН     |
|              | 9120011222737                     | Perseorangan          | vbdfbdf         | РІШН    |
|              |                                   |                       |                 |         |

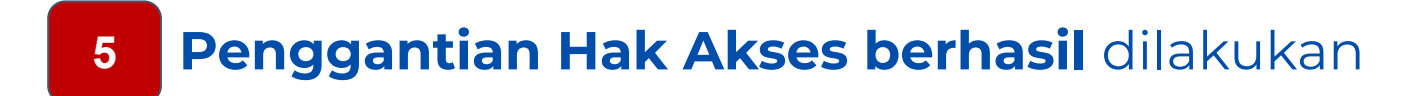

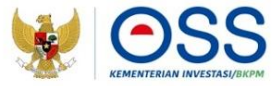

|                                                        |                                                                                                | Selamat datang,<br>ARIF RACHMAN |
|--------------------------------------------------------|------------------------------------------------------------------------------------------------|---------------------------------|
| SS OSS                                                 |                                                                                                |                                 |
|                                                        |                                                                                                |                                 |
| Pemberitahuan 🗅 • Dashboard • Hak Akses • Pemberitahua | in                                                                                             |                                 |
| -                                                      |                                                                                                |                                 |
|                                                        |                                                                                                |                                 |
|                                                        |                                                                                                |                                 |
|                                                        | Terima Kasih Anda telah melakukan Penggantian Akses di OSS                                     |                                 |
|                                                        | Kami telah mengirimkan email yang berisi Username dan Password baru untuk masuk ke sistem OSS. |                                 |
|                                                        | KEMBALI                                                                                        |                                 |
|                                                        |                                                                                                |                                 |
| _                                                      |                                                                                                |                                 |
|                                                        |                                                                                                |                                 |
|                                                        |                                                                                                |                                 |
|                                                        |                                                                                                |                                 |
|                                                        |                                                                                                |                                 |
|                                                        |                                                                                                |                                 |

#### Mendapat **Username** dan **Password** untuk akses Login OSS

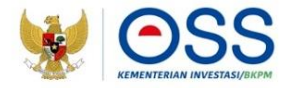

| Terima kasih ARIF RACHMAN          | I telah melakukan penggantian hak akses.           | <b>-</b> |
|------------------------------------|----------------------------------------------------|----------|
| Username                           | arif1181                                           |          |
| Password                           | 2xDK3Z76ma                                         |          |
| ***                                |                                                    | -        |
| Silakan login pada sistem Onl      | ne Single Submission (OSS) dengan menggunakan      |          |
| username dan password di at        | as. Untuk mengetahui tata cara pengajuan Perizinan |          |
| Berusaha, klik <u>tautan ini</u> . |                                                    |          |
| Jika anda tidak melaniutkan pr     | oses pengaiyan Perizinan Berusaha dalam iangka     |          |
| waktu 30 (tiga puluh) hari, mal    | a sistem akan membatalkan hak akses Anda secara    |          |
| otomatis.                          |                                                    |          |
| Jika anda tidak melanjutkan pr     | oses pengajuan Perizinan Berusaha dalam jangka     |          |
| waktu 30 (tiga puluh) hari, mak    | a sistem akan membatalkan hak akses Anda secara    |          |
| otomatis.                          |                                                    |          |
| Salam                              |                                                    |          |
| Lembaga OSS - Kementerian          | nvestasi/BKPM                                      |          |
|                                    |                                                    |          |
| $\sim$                             |                                                    |          |
| 169                                |                                                    |          |
| info@acc.go.id                     |                                                    |          |
|                                    |                                                    |          |
| Jalan Jenderal Gatot               | Subroto No. 44                                     |          |
| V Jakarta 12190                    |                                                    |          |
|                                    |                                                    |          |

- Mendapat **Username** dan **Password** yang dikirimkan ke alamat email yang didaftarkan saat Proses Penggantian hak Akses
- Username dan Password yang diterima digunakan untuk akses login OSS

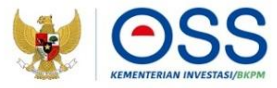

#### Penggantian Hak Akses "Badan Usaha" dengan Penanggung Jawab di OSS 1.1 adalah "Direktur/Pengurus"

#### Langkah Mengurus Penggantian Hak Akses "Badan Usaha"

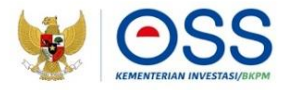

- 1. Kunjungi <u>https://oss.go.id/</u>
- 2. Pilih **MASUK**
- 3. Masukkan **Username, Password dan Captcha** yang tertera, lalu klik tombol **MASUK**
- 4. Klik tombol **Pilih**
- 5. Cek Data Usaha dan Data Direksi/Pengurus
- 6. Penggantian Hak Akses berhasil dilakukan
- 7. Anda akan menerima **Email** dan **Password** untuk login OSS

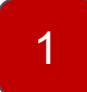

### Kunjungi Laman https://oss.go.id/

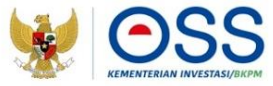

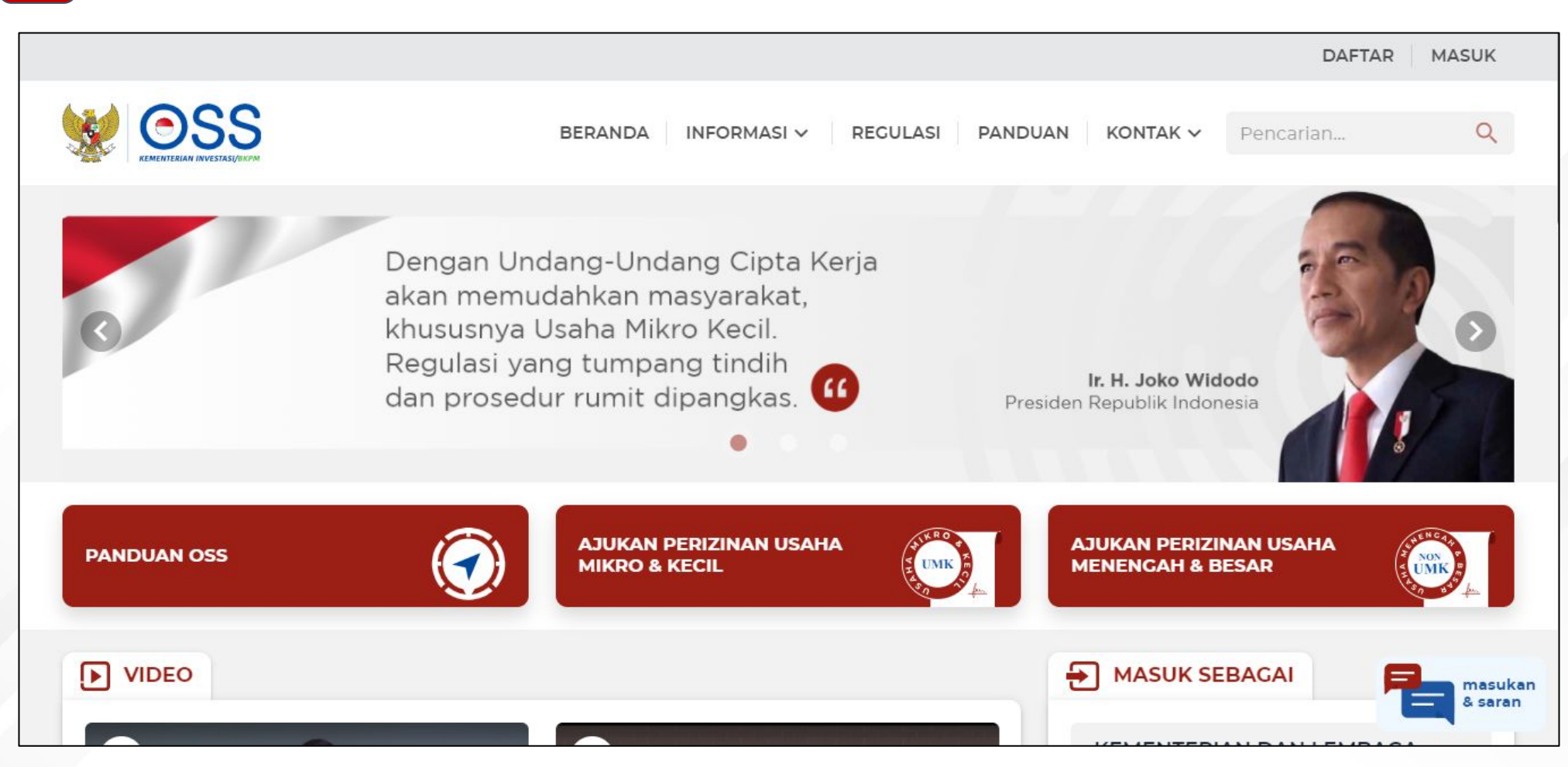

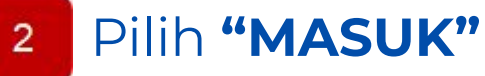

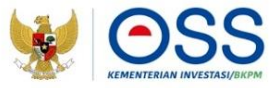

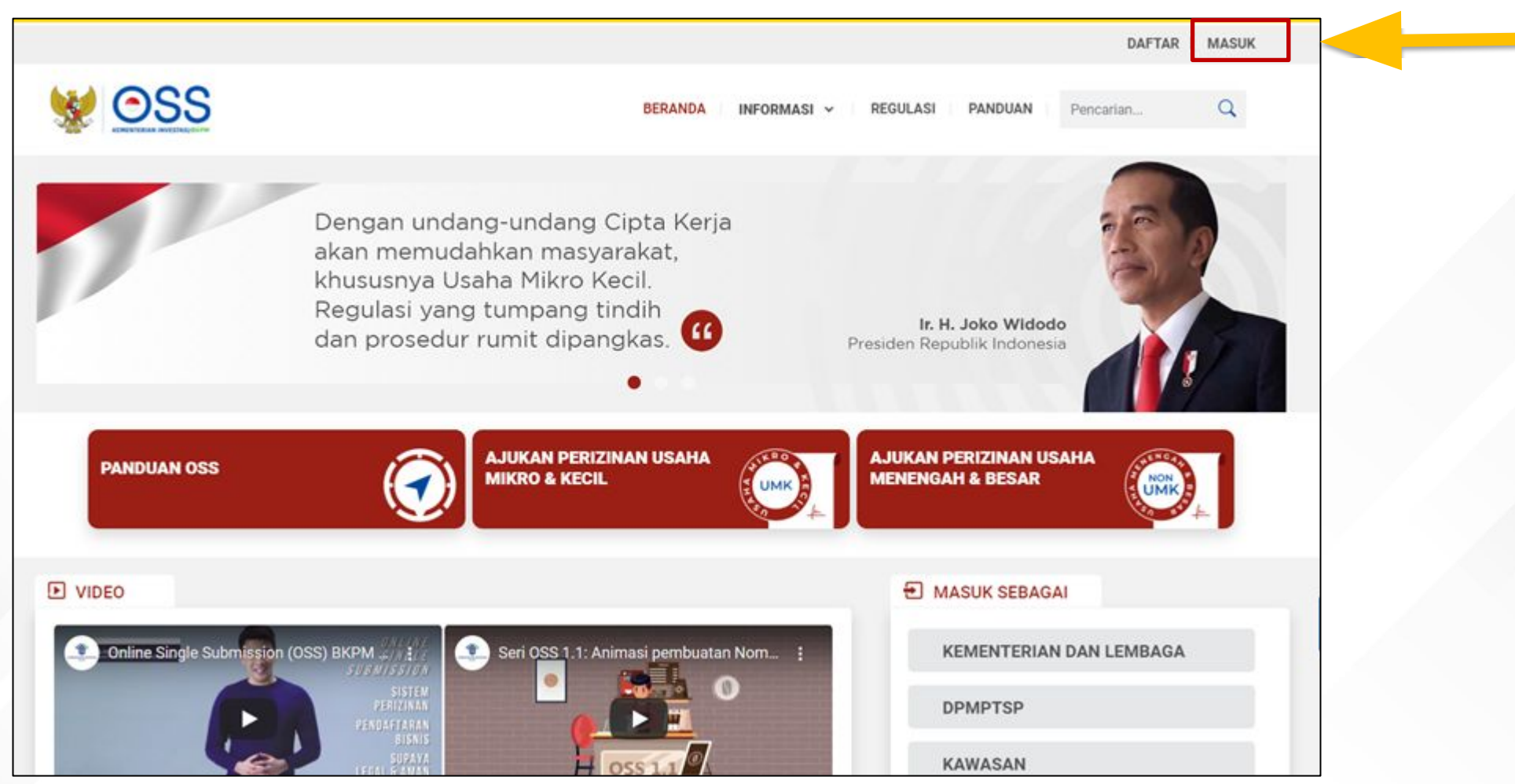

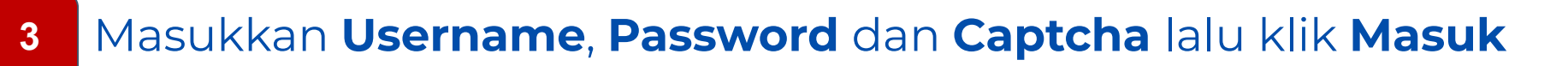

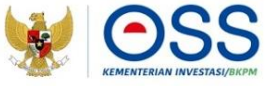

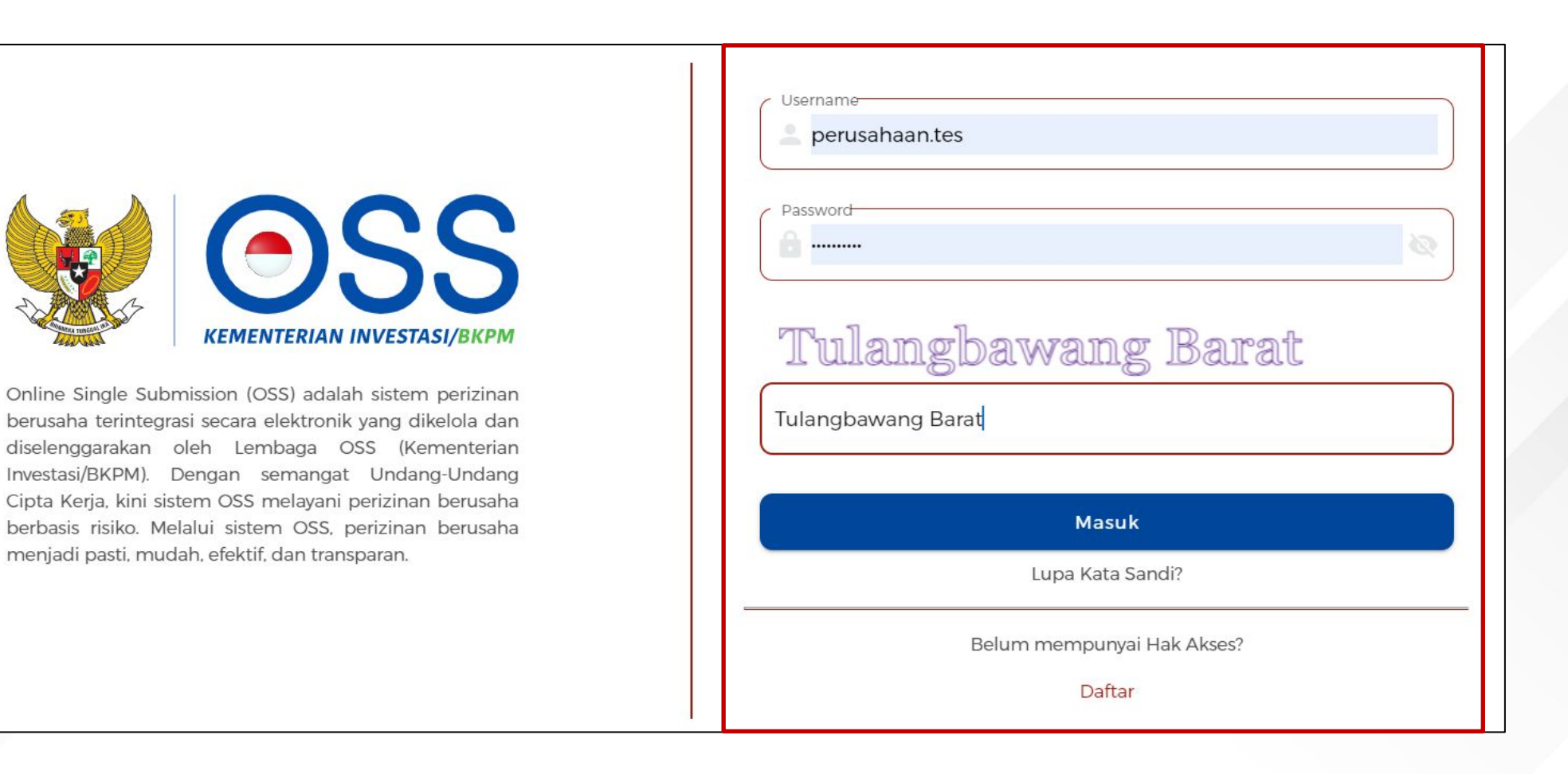

#### Klik **Pilih** Untuk Melakukan **Penggantian Hak Akses** yang Memiliki **Lebih dari 1 NIB**

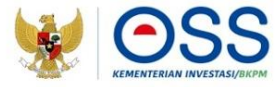

#### Penggantian Hak Akses OSS 1.1 ke OSS Berbasis Risiko

Selamat datang (username) di Online Single Submission (OSS) berbasis risiko. Dalam sistem yang berlaku saat ini, 1 email hanya dapat digunakan untuk hak akses 1 Nomor Induk Berusaha (NIB). Silakan pilih NIB dan pastikan Anda menggunakan email baru, karena email yang digunakan pada sistem OSS 1.1 hanya dapat digunakan untuk NIB terakhir yang akan diganti hak aksesnya.

#### Contoh:

Bapak Budi memiliki 3 NIB dalam satu hak akses yang terdaftar menggunakan email halo@budi.com pada sistem OSS 1.1. Bapak Budi perlu menggunakan email baru (bukan halo@budi.com) untuk mengganti hak akses pada NIB pertama dan kedua yang akan diganti. Bapak Budi bisa menggunakan email halo@budi.com sebagai hak akses NIB ketiga jika Bapak Budi inginkan.

#### Silakan pilih NIB yang akan diganti hak aksesnya

| No | NIB            | Jenis NIB   | Nama Perusahaan |       |  |
|----|----------------|-------------|-----------------|-------|--|
| 1  | 8120015272905  | Badan Usaha | AGRO MURNI      | Pilih |  |
| 2  | 9120109251525  | Badan Usaha | MAS BESTARI     | Pilih |  |
| 3  | 91203073000114 | Badan Usaha | MAS MEWAH       | Pilih |  |

 $\langle 1 \rangle$ 

#### Cek Data Usaha dan Data Direksi/Pengurus

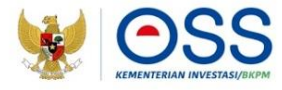

| a Usaha              |                                                |                      |  |
|----------------------|------------------------------------------------|----------------------|--|
| Nama Usaha           | USAHA SURYA                                    |                      |  |
| NIB                  | 9120105681633                                  |                      |  |
| Email                | enterprise.services@ptmasmakmur.com            | )                    |  |
| ata salah satu Direk | xsi/Pengurus                                   |                      |  |
| Nama                 | PON WEN JYE                                    | ) (j)                |  |
| NIK                  | A32990151                                      | )                    |  |
| Jabatan              | DIREKTUR                                       | )                    |  |
|                      |                                                |                      |  |
| Dengan ini say       | ya menyatakan bahwa data dan informasi yang s  | aya isi adalah benar |  |
| serta saya pert      | tanggung jawab penun atas data dan informasi i | ersebut.             |  |

- Sistem akan menampilkan data secara otomatis:
  - 1. Nama Usaha
  - 2. NIB
  - 3. Email (Penggunaan email lama hanya untuk NIB yang paling terakhir penggantian Hak Aksesnya)
  - 4. Nama
  - 5. NIK/No Paspor
  - 6. Jabatan
- Pelaku Usaha dapat mengganti Email yang didaftarkan untuk mendapatkan hak akses
- Centang disclaimer, lalu klik Proses

### 5 Penggantian Hak Akses berhasil dilakukan

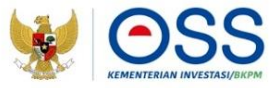

|                       |                                                                              | Selamat datang,<br>AHMAD MASHURI |
|-----------------------|------------------------------------------------------------------------------|----------------------------------|
| SS OSS                |                                                                              |                                  |
|                       |                                                                              |                                  |
| Penggantian Hak Akses | aggantian Hak Akses                                                          |                                  |
|                       |                                                                              |                                  |
|                       |                                                                              |                                  |
|                       | Terima Kasih Anda telah melakukan Penggantian Akses di OSS                   |                                  |
|                       | Segera cek email anda untuk vertifikasi mendapatkan hak akses terbaru di OSS |                                  |
|                       | KELUAR                                                                       |                                  |
|                       |                                                                              |                                  |
| L                     |                                                                              |                                  |
|                       |                                                                              |                                  |

# Klik Pilih Untuk Melakukan Penggantian Hak Akses yang Memiliki 1 NIB

#### Penggantian Hak Akses OSS 1.1 ke OSS Berbasis Risiko

Selamat datang (username) di Online Single Submission (OSS) berbasis risiko. Dalam sistem yang berlaku saat ini, 1 email hanya dapat digunakan untuk hak akses 1 Nomor Induk Berusaha (NIB). Silakan pilih NIB dan pastikan Anda menggunakan email baru, karena email yang digunakan pada sistem OSS 1.1 hanya dapat digunakan untuk NIB terakhir yang akan diganti hak aksesnya.

#### Contoh:

Bapak Budi memiliki 3 NIB dalam satu hak akses yang terdaftar menggunakan email halo@budi.com pada sistem OSS 1.1. Bapak Budi perlu menggunakan email baru (bukan halo@budi.com) untuk mengganti hak akses pada NIB pertama dan kedua yang akan diganti. Bapak Budi bisa menggunakan email halo@budi.com sebagai hak akses NIB ketiga jika Bapak Budi inginkan.

#### Silakan pilih NIB yang akan diganti hak aksesnya

| No | NIB           | Jenis NIB   | Nama Perusahaan |       |  |
|----|---------------|-------------|-----------------|-------|--|
| 1  | 8120015272905 | Badan Usaha | AGRO MURNI      | Pilih |  |

 $\langle 1 \rangle$ 

#### Cek Data Usaha dan Data Direksi/Pengurus

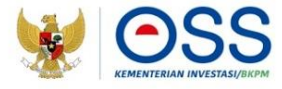

| a Usaha              |                                                |                      |
|----------------------|------------------------------------------------|----------------------|
| Nama Usaha           | USAHA SURYA                                    |                      |
| NIB                  | 9120105681633                                  |                      |
| Email                | enterprise.services@ptmasmakmur.com            |                      |
| ata salah satu Direk | si/Pengurus                                    |                      |
| Nama                 | PON WEN JYE                                    | G                    |
| NIK                  | A32990151                                      |                      |
| Jabatan              | DIREKTUR                                       |                      |
|                      |                                                |                      |
| Dengan ini say       | ya menyatakan bahwa data dan informasi yang si | ava isi adalah benar |
| serta saya bert      | anggung jawab penuh atas data dan informasi t  | ersebut.             |

- Sistem akan menampilkan data secara otomatis:
  - 1. Nama Usaha
  - 2. NIB
  - 3. Email
  - 4. Nama
  - 5. NIK/No Paspor
  - 6. Jabatan
- Pelaku Usaha dapat mengganti Email yang didaftarkan untuk mendapatkan hak akses
- Centang *disclaimer*, lalu klik **Proses**

### 5 Penggantian Hak Akses berhasil dilakukan

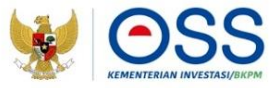

|                       |                                                                              | Selamat datang,<br>AHMAD MASHURI |
|-----------------------|------------------------------------------------------------------------------|----------------------------------|
| SS OSS                |                                                                              |                                  |
|                       |                                                                              |                                  |
| Penggantian Hak Akses | aggantian Hak Akses                                                          |                                  |
|                       |                                                                              |                                  |
|                       |                                                                              |                                  |
|                       | Terima Kasih Anda telah melakukan Penggantian Akses di OSS                   |                                  |
|                       | Segera cek email anda untuk vertifikasi mendapatkan hak akses terbaru di OSS |                                  |
|                       | KELUAR                                                                       |                                  |
|                       |                                                                              |                                  |
| L                     |                                                                              |                                  |
|                       |                                                                              |                                  |

#### Mendapat **Username** dan **Password** untuk akses Login OSS

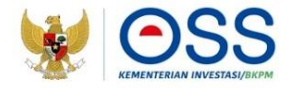

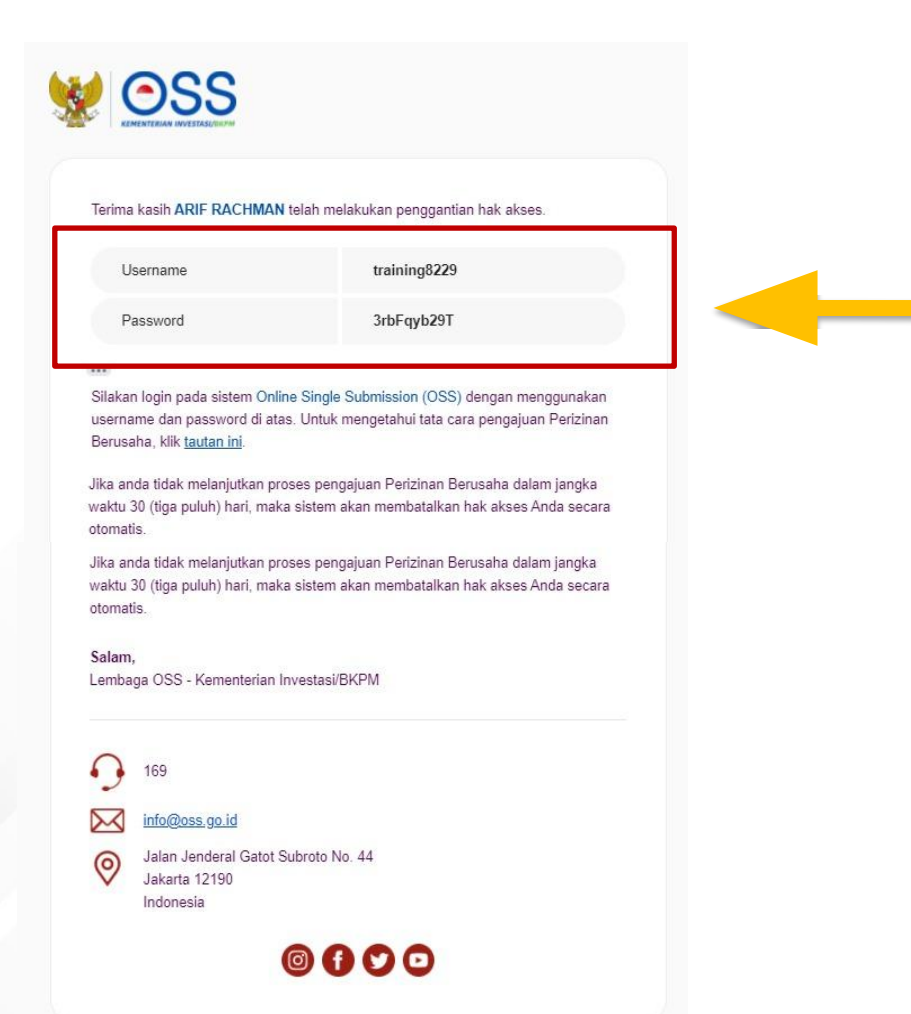

- Mendapat Username dan Password yang dikirimkan ke alamat email yang didaftarkan saat Proses Penggantian hak Akses
- Username dan Password yang diterima digunakan untuk aksess login OSS

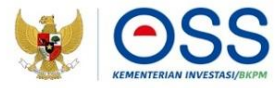

#### Penggantian Hak Akses "Badan Usaha" dengan Penanggung Jawab di OSS 1.1 adalah "Komisaris/Pemegang Saham"

#### Langkah Mengurus Penggantian Hak Akses "Badan Usaha"

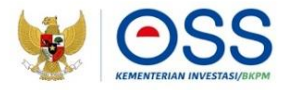

- 1. Kunjungi <u>https://oss.go.id/</u>
- 2. Pilih **MASUK**
- 3. Masukkan **Username, Password dan Captcha** yang tertera, lalu klik tombol **MASUK**
- 4. Klik tombol **Pilih**
- 5. Lengkapi Data Usaha dan Data Direksi/Pengurus
- 6. Muncul keterangan **Migrasi Data Sukses** dilakukan
- 7. Anda akan menerima **Email** dan **Password** untuk login OSS

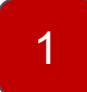

### Kunjungi Laman https://oss.go.id/

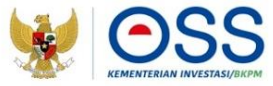

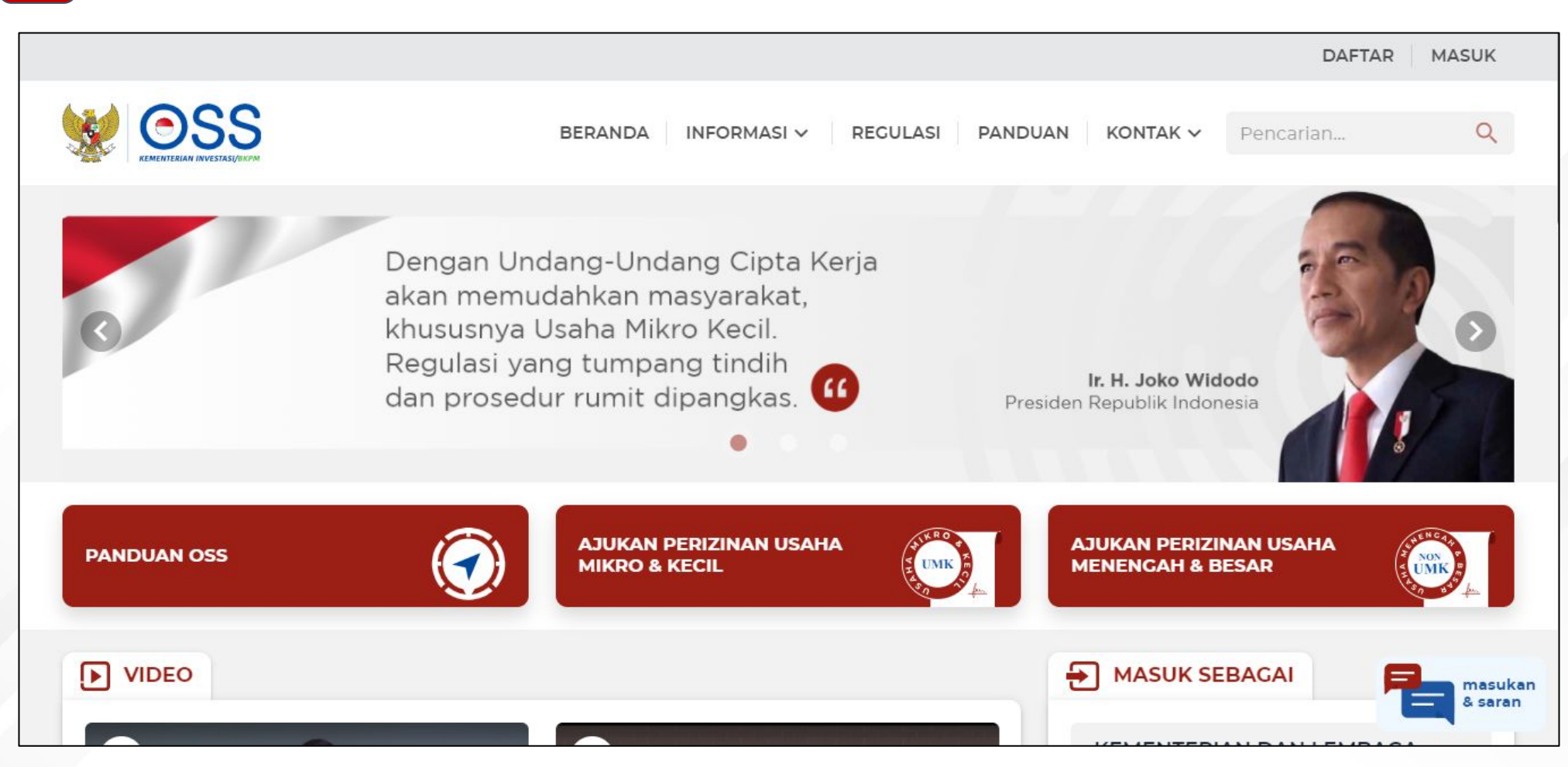

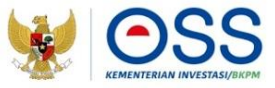

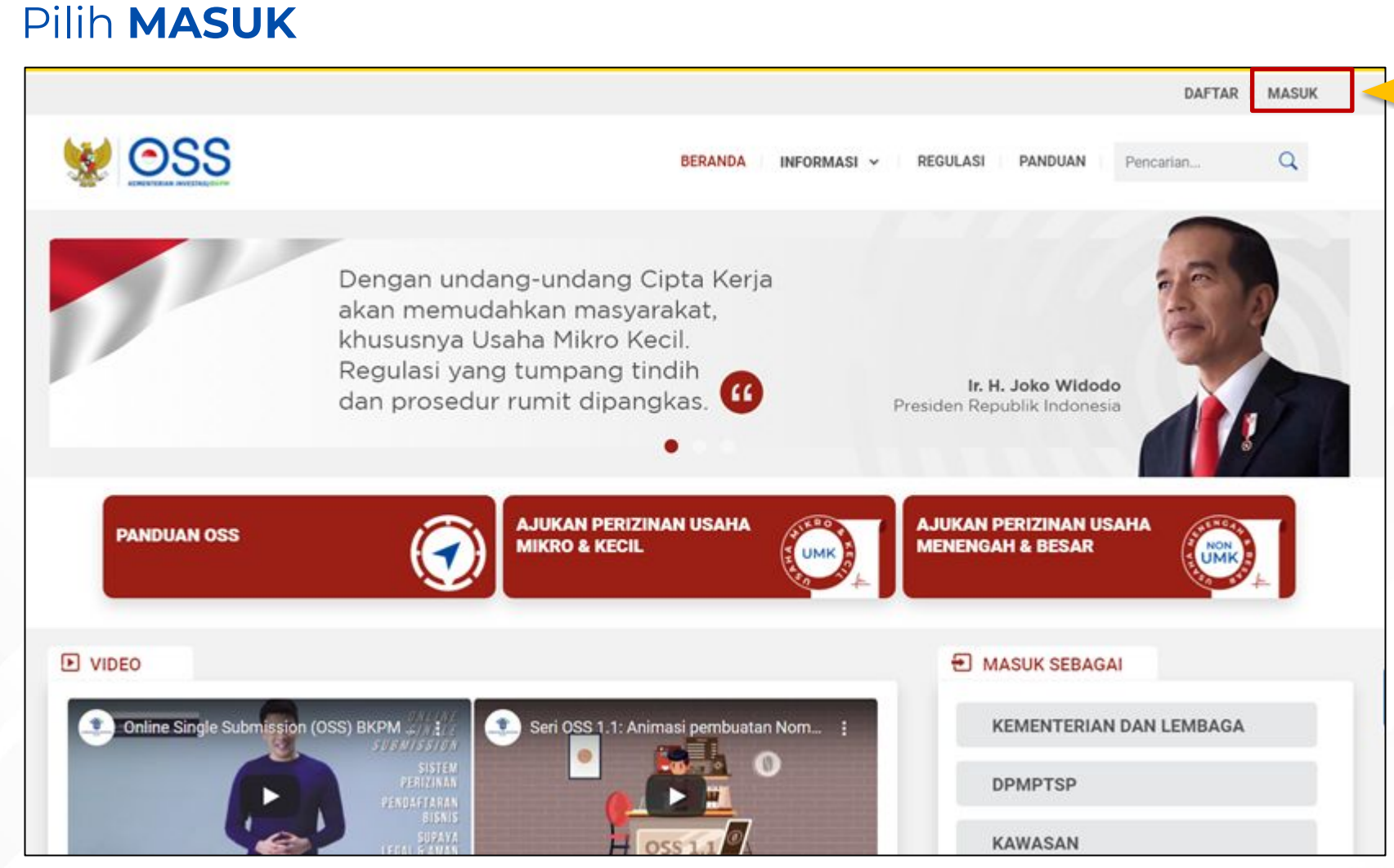

2

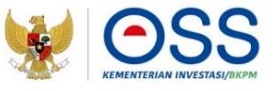

### 3 Masukkan Username, Password dan Captcha lalu klik Masuk

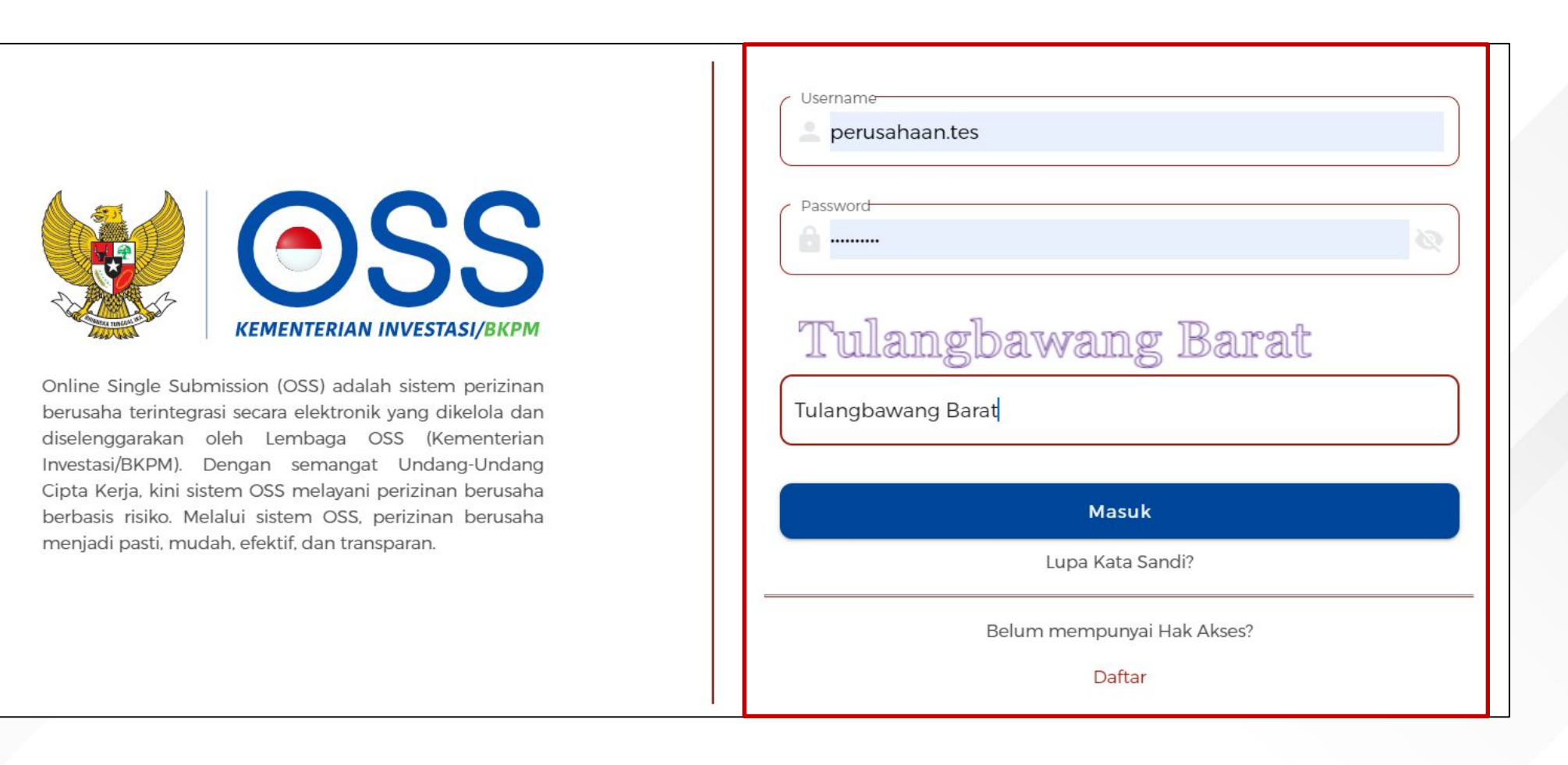

#### Klik **Pilih** Untuk Melakukan **Penggantian Hak Akses** yang Memiliki **Lebih dari 1 NIB**

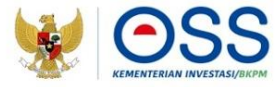

#### Penggantian Hak Akses OSS 1.1 ke OSS Berbasis Risiko

Selamat datang (username) di Online Single Submission (OSS) berbasis risiko. Dalam sistem yang berlaku saat ini, 1 email hanya dapat digunakan untuk hak akses 1 Nomor Induk Berusaha (NIB). Silakan pilih NIB dan pastikan Anda menggunakan email baru, karena email yang digunakan pada sistem OSS 1.1 hanya dapat digunakan untuk NIB terakhir yang akan diganti hak aksesnya.

#### Contoh:

Bapak Budi memiliki 3 NIB dalam satu hak akses yang terdaftar menggunakan email halo@budi.com pada sistem OSS 1.1. Bapak Budi perlu menggunakan email baru (bukan halo@budi.com) untuk mengganti hak akses pada NIB pertama dan kedua yang akan diganti. Bapak Budi bisa menggunakan email halo@budi.com sebagai hak akses NIB ketiga jika Bapak Budi inginkan.

#### Silakan pilih NIB yang akan diganti hak aksesnya

| No | NIB            | Jenis NIB   | Nama Perusahaan |       |
|----|----------------|-------------|-----------------|-------|
| 1  | 8120015272905  | Badan Usaha | AGRO MURNI      | Pilih |
| 2  | 9120109251525  | Badan Usaha | MAS BESTARI     | Pilih |
| 3  | 91203073000114 | Badan Usaha | MAS MEWAH       | Pilih |
|    |                |             |                 |       |

 $\langle 1 \rangle$ 

#### Lengkapi Data Usaha dan Data Direksi/Pengurus

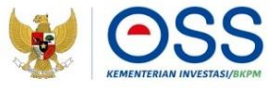

| a Usaha                                       |                                                                                                    |  |
|-----------------------------------------------|----------------------------------------------------------------------------------------------------|--|
| Nama Usaha                                    | AGRO MURNI                                                                                                    |  |
| NIB                                           | 8120015272905                                                                                                    |  |
| NPWP                                          |                                                                                                    |  |
| Nomor SK Pengesah                             | van Wajib diis!!                                                                                                    |  |
| Alamat Email                                  | Wajib diisi                                                                                                    |  |
| ata salah satu Direks                         | si/Pengurus                                                                                                    |  |
| Warga Negara                                  | Pilih Data                                                                                                    |  |
|                                               |                                                                                                    |  |
| Dengan ini saya<br>serta saya berta<br>Proses | a menyatakan bahwa data dan informasi yang saya isi adalah benar<br>anggung jawab penuh atas data dan informasi tersebut. |  |

5

- Sistem akan menampilkan data secara otomatis:
  - 1. Nama Usaha
  - 2. NIB
- Data yang harus Anda lengkapi:
  - 1. NPWP
  - 2. Nomor SK Pengesahan
  - 3. Alamat Email (Penggunaan email lama hanya untuk NIB yang paling terakhir penggantian Hak Aksesnya )
  - 4. Warga Negara (Pilih WNI/WNA) Jika WNI, lengkapi NIK, Tanggal Lahir, Jabatan dan Nomor Telepon Seluler Jika WNA, lengkapi Nomor Paspor, Nama (sesuai paspor), Tanggal Kadaluarsa Paspor, Tempat/Tanggal Lahir, Kewarganegaraan, Jabatan dan Nomor Telepon Seluler
- Centang disclaimer, lalu klik **Prose Sundang Cipta Kerja Pasti, Mudah, Cepat**

### 6 Penggantian hak akses di OSS berhasil dilakukan

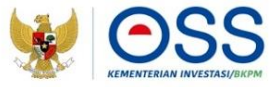

|                                                      |                                                                                                    | Selamat datang,<br>AHMAD MASHURI |
|------------------------------------------------------|----------------------------------------------------------------------------------------------------|----------------------------------|
| SS OSS                                               |                                                                                                    |                                  |
|                                                      |                                                                                                    |                                  |
| Penggantian Hak Akses 🛆 • Dashboard • Hak Akses • Pe | nggantian Hak Akses                                                                                                    |                                  |
|                                                      | Terima Kasih Anda telah melakukan Penggantian Akses di OSS<br>Segera cek email anda untuk vertifikasi mendapatkan hak akses terbaru di OSS<br>KELUAR |                                  |

#### Mendapat **Username** dan **Password** untuk akses Login OSS

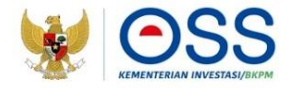

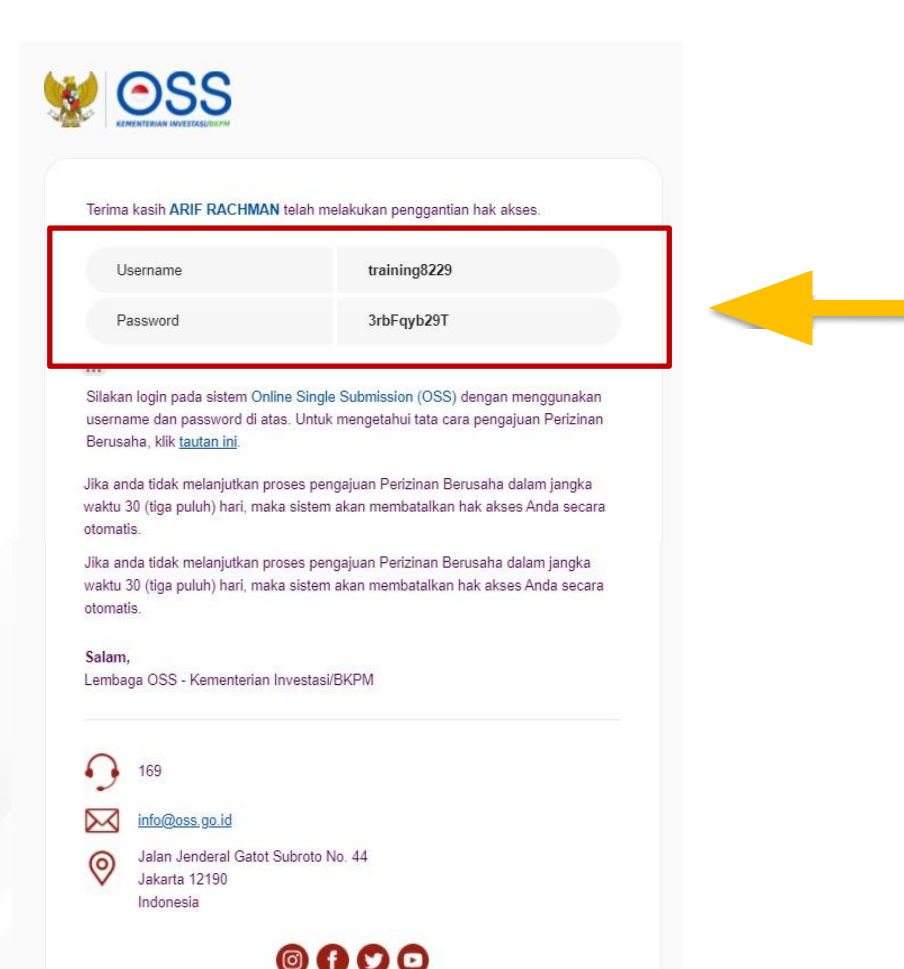

7

- Mendapat Username dan Password yang dikirimkan ke alamat email yang didaftarkan saat Proses Penggantian hak Akses
- Username dan Password yang diterima digunakan untuk aksess login OSS

## Klik Pilih Untuk Melakukan Penggantian Hak Akses yang Memiliki 1 NIB 😻 😂

#### Penggantian Hak Akses OSS 1.1 ke OSS Berbasis Risiko

Selamat datang (username) di Online Single Submission (OSS) berbasis risiko. Dalam sistem yang berlaku saat ini, 1 email hanya dapat digunakan untuk hak akses 1 Nomor Induk Berusaha (NIB). Silakan pilih NIB dan pastikan Anda menggunakan email baru, karena email yang digunakan pada sistem OSS 1.1 hanya dapat digunakan untuk NIB terakhir yang akan diganti hak aksesnya.

#### Contoh:

Bapak Budi memiliki 3 NIB dalam satu hak akses yang terdaftar menggunakan email halo@budi.com pada sistem OSS 1.1. Bapak Budi perlu menggunakan email baru (bukan halo@budi.com) untuk mengganti hak akses pada NIB pertama dan kedua yang akan diganti. Bapak Budi bisa menggunakan email halo@budi.com sebagai hak akses NIB ketiga jika Bapak Budi inginkan.

#### Silakan pilih NIB yang akan diganti hak aksesnya

| No | NIB           | Jenis NIB   | Nama Perusahaan |       |  |
|----|---------------|-------------|-----------------|-------|--|
| 1  | 8120015272905 | Badan Usaha | AGRO MURNI      | Pilih |  |

< 1 >

#### Lengkapi Data Usaha dan Data Direksi/Pengurus

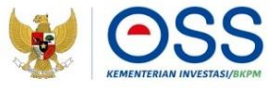

| ata Usaha                                     |                                                                                                    |          |
|-----------------------------------------------|----------------------------------------------------------------------------------------------------|----------|
| Nama Usaha                                    | AGRO MURNI                                                                                                    |          |
| NIB                                           | 8120015272905                                                                                                    |          |
| NPWP                                          |                                                                                                    |          |
| Nomor SK Pengesah                             | an 🛛 🔪 Wajib diisi!                                                                                               |          |
| Alamat Email                                  | Wajib diisi                                                                                                    |          |
| Data salah satu Direks                        | i/Pengurus                                                                                                    |          |
| Warga Negara                                  | Pilih Data                                                                                                    |          |
| Dengan ini saya<br>serta saya berta<br>Proses | a menyatakan bahwa data dan informasi yang saya isi adal<br>Inggung jawab penuh atas data dan informasi tersebut. | ah benar |

- Sistem akan menampilkan data secara otomatis:
  - 1. Nama Usaha
  - 2. NIB
- Data yang harus Anda lengkapi:
  - 1. NPWP
  - 2. Nomor SK Pengesahan
  - 3. Alamat Email (Dapat menggunakan email lama)
  - 4. Warga Negara (Pilih WNI/WNA) Jika WNI, lengkapi NIK, Tanggal Lahir, Jabatan dan Nomor Telepon Seluler Jika WNA, lengkapi Nomor Paspor, Nama (sesuai paspor), Tanggal Kadaluarsa Paspor, Tempat/Tanggal Lahir, Kewarganegaraan, Jabatan dan Nomor Telepon Seluler
- Centang disclaimer, lalu klik **Proses**

### 6 Penggantian hak akses di OSS berhasil dilakukan

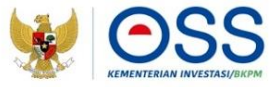

|                                                       |                                                                              | Selamat datang,<br>AHMAD MASHURI |
|-------------------------------------------------------|------------------------------------------------------------------------------|----------------------------------|
| SS OSS                                                |                                                                              |                                  |
|                                                       |                                                                              |                                  |
| Penggantian Hak Akses 🗅 • Dashboard • Hak Akses • Per | nggantian Hak Akses                                                          |                                  |
| [                                                     |                                                                              |                                  |
|                                                       | Terima Kasih Anda telah melakukan Penggantian Akses di OSS                   |                                  |
|                                                       | Segera cek email anda untuk vertifikasi mendapatkan hak akses terbaru di OSS |                                  |
|                                                       | KELUAR                                                                       |                                  |
|                                                       |                                                                              |                                  |

#### Mendapat **Username** dan **Password** untuk akses Login OSS

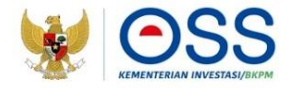

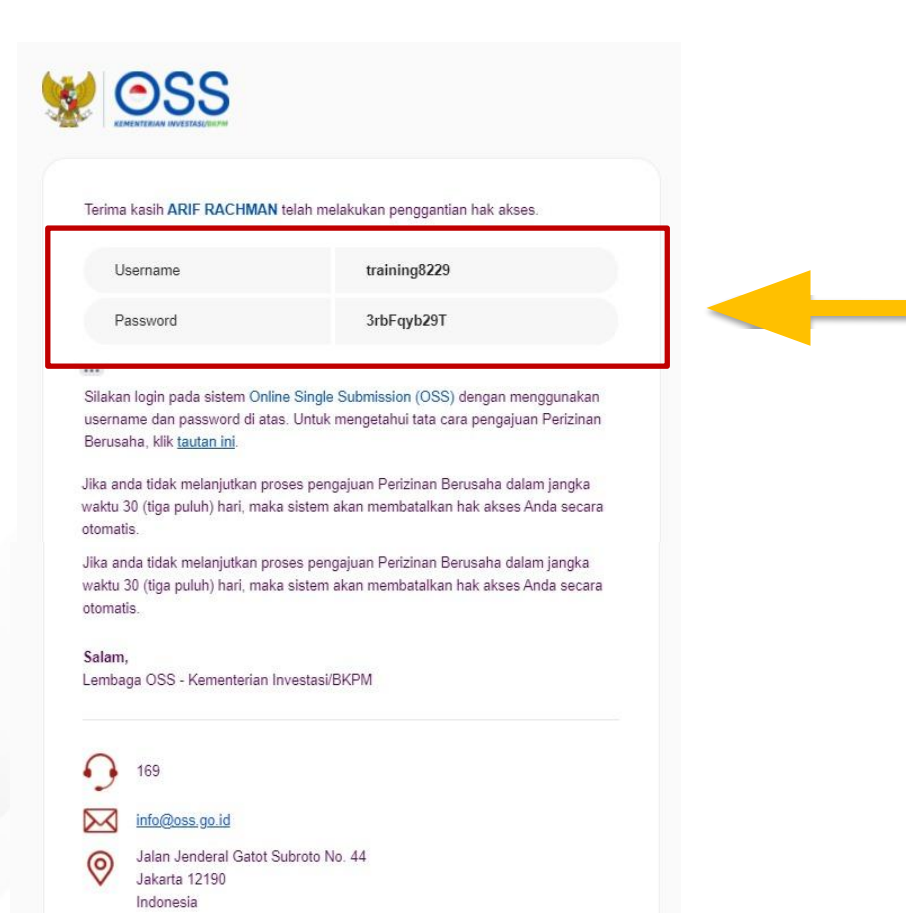

7

- Mendapat Username dan Password yang dikirimkan ke alamat email yang didaftarkan saat Proses Penggantian hak Akses
- Username dan Password yang diterima digunakan untuk aksess login OSS

# **TERIMA KASIH**

ົ

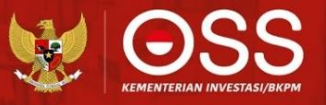

meso a